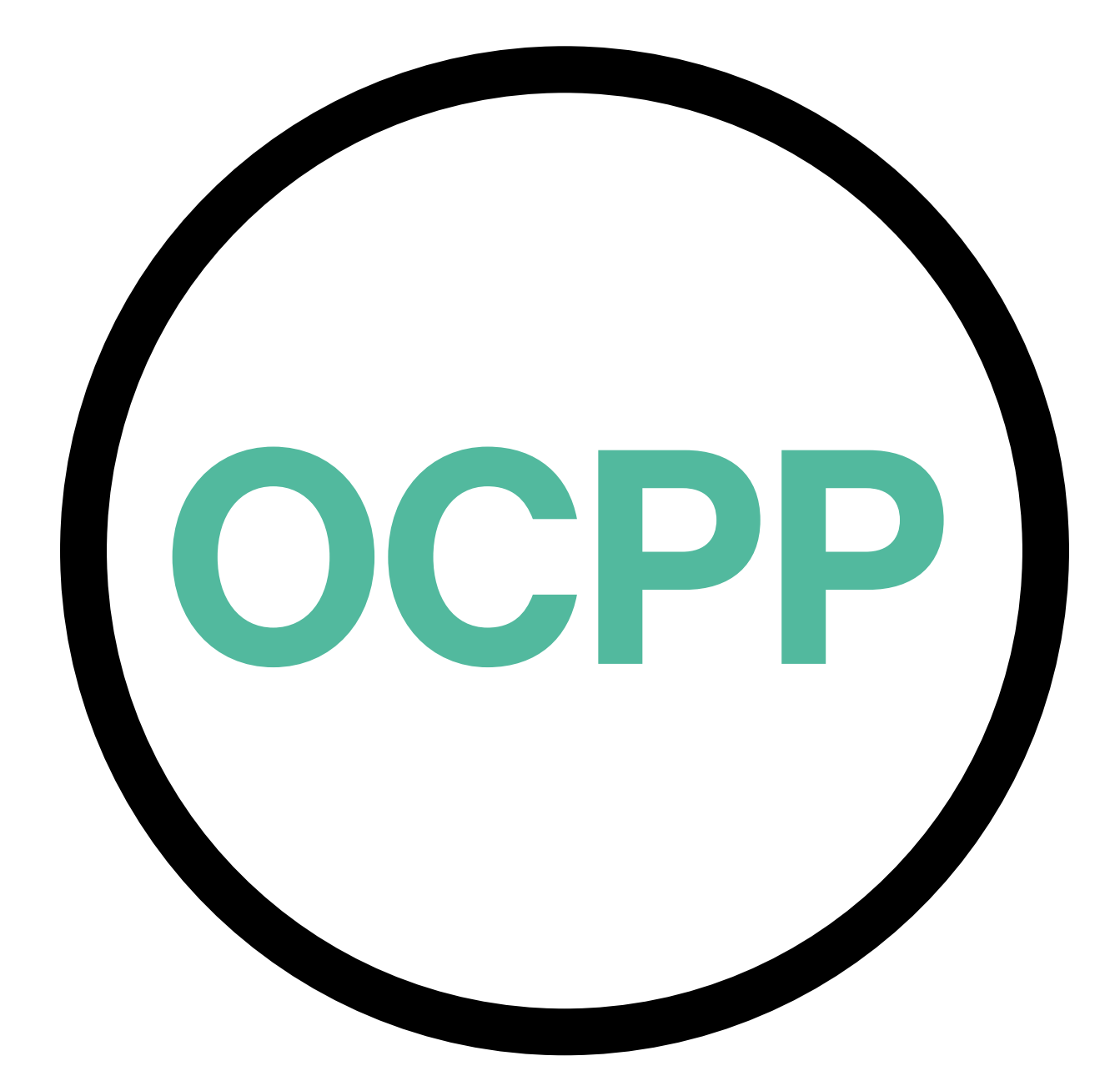

## Open Charge Point Protocol

GUIA DE ATIVAÇÃO PORTUGUÊS v2.0

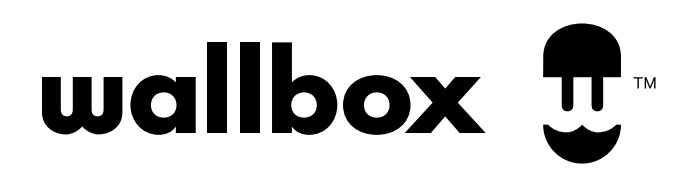

#### Conteúdo

## Descrição geral

O OCPP é um protocolo padrão e aberto para a comunicação entre pontos de carregamento e um sistema central, onde um operador de ponto de carregamento pode, entre outros, monitorizar o estado dos pontos de carregamento, autorizar quem tem permissão para carregar ou realizar ações remotas, tal como parar uma transação em curso.

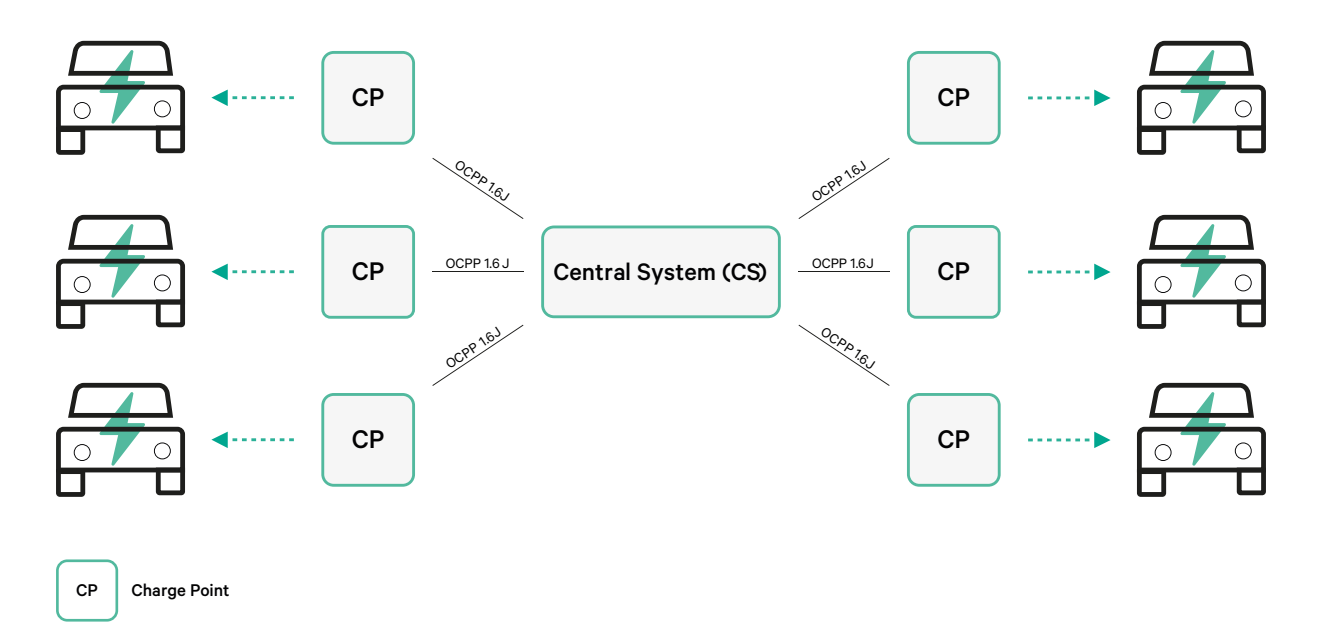

#### **Terms and conventions**

| Acronym | Model                                                                                                    |
|---------|----------------------------------------------------------------------------------------------------|
| СР      | O ponto de carregamento é o sistema físico onde um veículo elétrico pode ser carregado.                                                              |
| СРО     | O operador do ponto de carregamento gere um conjunto de CP utilizando<br>um Sistema Central.                                                         |
| CS      | O sistema central que gere os pontos de carregamento e detém os dados para<br>autorizar os utilizadores a utilizarem os seus pontos de carregamento. |
| OCPP    | Protocolo de ponto de carregamento aberto.                                                                                                    |
| VPN     | "Rede privada virtual"                                                                                                    |

## Referências

[Protocolo de ponto de carregamento aberto 1.6 edição 2]

#### Ativação do número de peça

OCPP está disponível apenas em:

| Carregador     | Modelo | Cabo                                     | Cabo de EV               | Potência                             | Versão                                                                                                    | Personalizado | Revisão |
|----------------|--------|------------------------------------------|--------------------------|--------------------------------------|----------------------------------------------------------------------------------------------------|---------------|---------|
| Copper SB      | CP B1  | S - Tomada<br>W - Tomada<br>c/ acionador | 2 - Tipo 2               | 3 - 11 kW<br>4 - 22 kW               | 8 - Deteção de corrente residual<br>(DC 6 mA) + RFID + OCPP                                                                                             | -             | -       |
| Pulsar Plus    | PL P1  | 0 - 5 m<br>M - 7 m                       | 1 - Tipo 1<br>2 - Tipo 2 | 2 - 7,4 kW<br>3 - 11 kW<br>4 - 22 kW | 9 - Deteção de corrente residual<br>(DC 6 mA) + OCPP<br>F - Deteção de ligação à terra<br>(Reino Unido) + Corrente residual<br>Deteção (CC 6 Ma) + OCPP | -             | -       |
| Pulsar Plus NA | PUP1   | U - 25 ft                                | 1 - Tipo 1               | 5 - 9.6 kW<br>6 - 11.5 kW            | C- Hardwired + OCPP<br>G - NEMA 14-50P +OCPP                                                                                                    | 002-Black     | -       |
| Commander 2    | CM X2  | 0 - 5 m<br>M - 7 m                       | 1 - Tipo 1<br>2 - Tipo 2 | 2 - 7,4 kW<br>3 - 11 kW<br>4 - 22 kW | 8 - Deteção de corrente residual<br>(DC 6 mA) + RFID + OCPP                                                                                             | -             | -       |

• Carregadores com OCPP selecionado na seção "Versão" do número da peça.

#### Pode saber mais sobre o OCPP em:

https://support.wallbox.com/pt-pt/knowledge-base/resumo-do-produto-copper-sb/ https://support.wallbox.com/pt-pt/knowledge-base/visao-geral-do-produto-pulsar-plus/ https://support.wallbox.com/na/knowledge-base/pulsar-plus-product-overview/ https://support.wallbox.com/pt-pt/knowledge-base/visao-geral-do-produto-commander-2/

#### Configuração do ponto de carregamento

Para estabelecer a ligação OCPP entre o ponto de carregamento e o sistema central, o administrador do ponto de carregamento deverá configurar a ligação de rede e os parâmetros OCPP, utilizando a aplicação ou o portal myWallbox.

"Wallbox NÃO é responsável por qualquer desempenho inesperado do Central System se não tiver passado com sucesso o Factory Acceptance Test entre ambas as partes.

Se o Central System não tiver passado no Factory Acceptance Test, por favor contacte: sales@ wallbox.com"

## Conta myWallbox

Poderá encontrar todas as instruções para utilizar a aplicação ou o portal myWallbox em: https://support.wallbox.com/pt-pt/knowledge-base/visao-geral-de-mywallbox/

## Ligação de rede

Para estabelecer uma ligação entre o ponto de carregamento e o sistema central, é necessário ligar o ponto de carregamento à rede, utilizando um dos métodos de ligação disponíveis.

- Ethernet (sempre que disponível)
- Conectividade móvel (sempre que disponível)
- Wi-Fi

Poderá encontrar todas as instruções em:

|                | Ethernet | Mobile<br>Connectivity | Wi-Fi |
|----------------|----------|------------------------|-------|
| Pulsar Plus    | ×        | ×                      | HERE  |
| Pulsar Plus NA | ×        | ×                      | HERE  |
| Copper SB      | HERE     | HERE                   | HERE  |
| Commander 2    | HERE     | HERE                   | HERE  |

## Configuração de parâmetros OCPP

#### **App Wallbox**

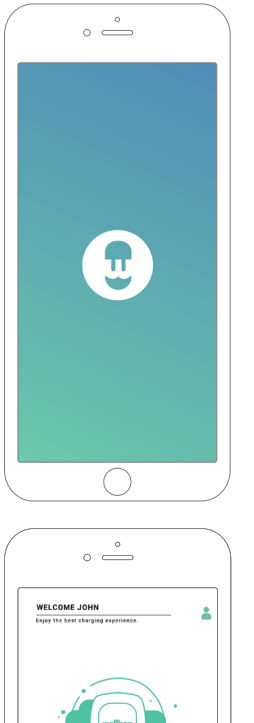

Para concluir a configuração OCPP utilizando a aplicação myWallbox, siga os seguintes passos:

**1.** Inicie sessão na aplicação myWallbox.

A aplicação myWallbox está disponível na PlayStore e AppStore.

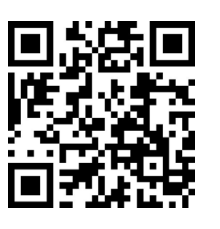

| °                                  |   |                              |
|------------------------------------|---|------------------------------|
| WELCOME JOHN                       | • | ← Add charger                |
| capy the acts charging experience. |   | Please complete charger deta |
|                                    |   | Serial number                |
|                                    |   | UID or PUK                   |
| wallbox                            |   |                              |
| i kontoni                          |   | Spain                        |
| LALREADY HAVE & CHARGER            |   | State/Region                 |
|                                    |   | Barcelona                    |
|                                    |   |                              |
| PAY PER CHARGE                     |   | CONFIRM                      |
|                                    |   | find your serial number or i |
| $\bigcirc$                         |   |                              |

- **2.** Adicione o carregador à sua conta.
- **3.** Aceda ao ecrã do carregador.

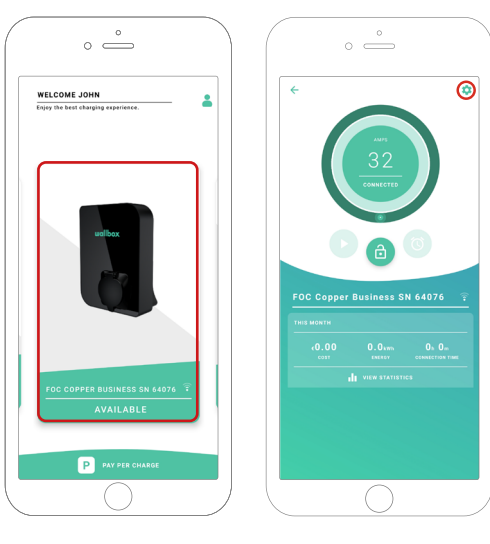

**4.** Select the required charger and ensure it's connected to the network. Review the manuals to do it if needed.

**5.** Entre no ecrã de estado do carregador e clique no botão de configuração .

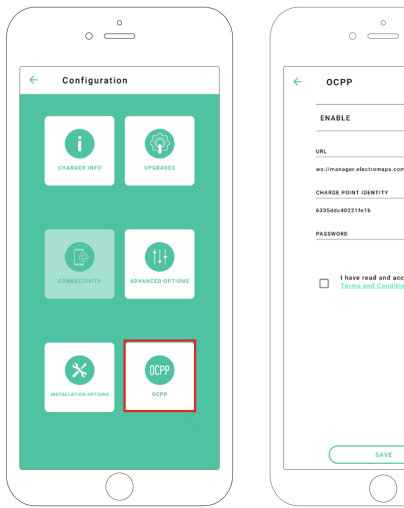

| OCPE       | P                                          |          |
|------------|--------------------------------------------|----------|
| ENABLE     |                                            |          |
| URL        |                                            |          |
| ws://manag | er.electromaps.com:808                     | 0/ocpp 🧨 |
| CHARGE PO  | INT IDENTITY                               |          |
| 6335dec40; | 221fe1b                                    | 1        |
| PASSWORD   |                                            |          |
|            |                                            | /        |
|            | ave read and accepto<br>rms and Conditions | d the    |
|            |                                            |          |
|            |                                            |          |
|            |                                            |          |
|            |                                            |          |
|            |                                            |          |
|            |                                            |          |
|            |                                            |          |

6. Aceda ao menu de configuração OCPP.

**Nota:** If the charger is not compatible with OCPP, the OCPP button will not be displayed.

7. Defina os parâmetros OCPP e pressione o botão "GUARDAR".

- Ativar: Interruptor Ligar / Desligar
- URL: Parâmetro de ligação do sistema central (campo obrigatório)
- Identidade do ponto de carregamento: ID do ponto de carregamento (campo obrigatório)
- Aceite os termos e condições (campo obrigatório)

Nota: O carregador reiniciará automaticamente e será aplicada a nova configuração.

Para concluir a configuração OCPP utilizando o portal myWallbox, siga os seguintes passos:

**1.** Inicie sessão no portal myWallbox e aceda à página do carregador.

**2.** Selecione o carregador pretendido e certifique-se de que está ligado à rede.

|               |                        | 4 Chargers                               |                                       | G               | ) 🖏 Wal  | Ibox Charging Network | < ~  |
|---------------|------------------------|------------------------------------------|---------------------------------------|-----------------|----------|-----------------------|------|
|               |                        | Q, All chargers =                        |                                       |                 |          | + Add Locat           | ion: |
|               |                        | Wallbox Charging Network                 |                                       |                 |          |                       | :    |
| II. Dashboard |                        |                                          |                                       |                 |          |                       |      |
| 4 Chargers    |                        |                                          |                                       |                 |          |                       |      |
| 🔱 Sessions    |                        |                                          | ADD NEW CHARGERS                      | S               |          |                       |      |
| 土 Users       |                        |                                          | Chargers based on location will appea | ar on this page |          |                       |      |
|               |                        |                                          | + Add charger                         | our chargers    |          |                       |      |
|               |                        |                                          |                                       |                 |          |                       |      |
|               |                        | Wallbox Charging Network > SAB Parking   |                                       |                 | CHARGING | AVAILABLE ALL         | :    |
|               |                        | SAB - COMMANDER 2 - 28166                | MID 🕁 🔒 🖤                             | CONNECTED       | 32A      | :                     |      |
|               |                        |                                          |                                       |                 |          |                       |      |
|               |                        | SAB - COPPER C - 12149                   | MID 🛃 🔒 💎                             | CHARGING        | 32A      | 1                     |      |
|               |                        | SAB - COPPER SB - 57600<br>(ELECTROMAPS) | MID 🛃 🔒 💎 🚳                           | CONNECTED       | 10A      | :                     |      |
|               |                        |                                          |                                       |                 |          |                       |      |
|               |                        | Show all chargers                        |                                       |                 |          | + Add charger         |      |
| numum manna   | 62021 Wallbox Chargers | SL. All rights reserved.                 |                                       |                 |          | У                     | in   |

**3.** Enter the charger status page and click the OCPP tab.

| Ŧ                                                   | C Chargers / Device Detail SAB-Copper SB - 57600 (ELECTROMAPS)                                                                                                    | 100 H0 🗄 🔒 🛡                                                                   | ♥ Wallbox Charging Network ∨ C Restart charger                                                                                                    |
|-----------------------------------------------------|----------------------------------------------------------------------------------------------------|--------------------------------------------------------------------------------|----------------------------------------------------------------------------------------------------|
| n, Dashboard<br>4 Chargers<br>♥ Sessions<br>▲ Users | Ango<br>10<br>Catacted                                                                                                    | Monthly summary<br>Uses Sessions 13 O Charging time 37h 34m Finergy 137.67 kWh | General<br>Satis Number 57400<br>Charger Copper Business<br>Versim 5.2.0<br>Charging type AC<br>Connection Type 2/Socket<br>Max charging current 19A<br>Max realiable current 32A |
| United States                                       | Energy supplied Last week -<br>21 100<br>14 00<br>2 100<br>2 100 | Charging time Last week =                                                      | System<br>Consistivity Writ<br>Perer Sharing Disabled<br>MD status<br>Priver Charge Enabled<br>Pay per charge Disabled<br>Pay per charge Disabled                                 |

**Note:** If the charger is not compaxtible with OCPP, the OCPP tab will not be displayed.

4. Defina os parâmetros OCPP e pressione o botão "GUARDAR".

|                       | < Chargers / Device Detail / OCPP                                   | 😧 🌣 Wallbox Charging Network 🗸 |
|-----------------------|---------------------------------------------------------------------|--------------------------------|
| <b>U</b>              | SAB - Copper SB - 57600 (ELECTROMAPS) CONNECTED HD 占 🔒 🛡 🚳          | C Restart charger              |
|                       | DEVICE DETAIL SESSIONS OCPP                                         |                                |
| ul. Dashboard         |                                                                     |                                |
|                       |                                                                     |                                |
| ∲ Chargers            | WEBSOCKET CONNECTION                                                |                                |
| 🖊 Sessions            | URL<br>ws://manager.electromans.com/8080/ocgn/websocket/CestralSyst |                                |
| ± Users               | ······                                                              |                                |
|                       | CHARGE POINT IDENTITY<br>6335ddc40221fc1b                           |                                |
|                       |                                                                     |                                |
|                       | PASSWORD                                                            |                                |
|                       |                                                                     |                                |
|                       | I have read and accepted the Terms and Conditions                   |                                |
|                       |                                                                     |                                |
|                       | save                                                                |                                |
|                       |                                                                     |                                |
|                       |                                                                     |                                |
|                       |                                                                     |                                |
|                       |                                                                     |                                |
|                       |                                                                     |                                |
| e wallbox             |                                                                     | ¥ in                           |
| O2021 Wallbox Charger |                                                                     | 2 11                           |

- Ativar: Interruptor Ligar / Desligar
- URL: Parâmetro de ligação CS (campo obrigatório)
- Identidade do ponto de carregamento: ID do ponto de carregamento (campo obrigatório)
- Aceite os termos e condições (campo obrigatório)

Nota: O carregador reiniciará automaticamente e será aplicada a nova configuração.

## Estado da ligação OCPP

O estado da ligação OCPP entre o carregador e o sistema central é mostrado na aplicação e no portal myWallbox como:

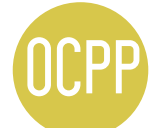

O OCPP está ativado e o carregador está a ligar ao sistema central.

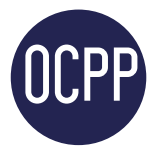

O carregador está ligado através do OCPP ao sistema central.

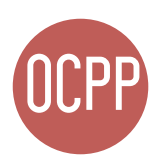

O ponto de carregamento não pode estabelecer a ligação com o sistema central.

#### App myWallbox

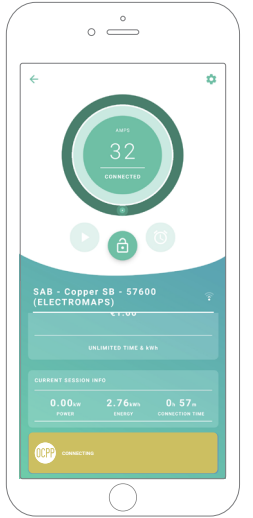

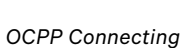

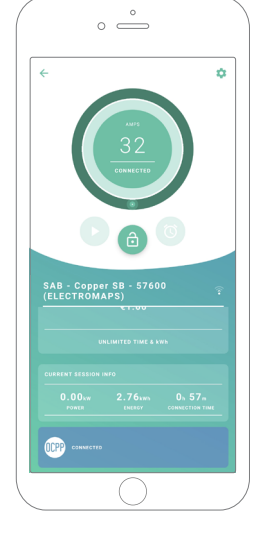

OCPP Connected

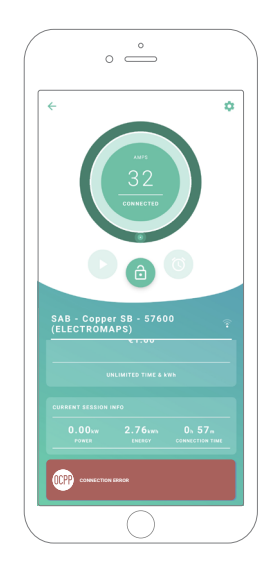

OCPP Connection Error

#### Lista de carregadores

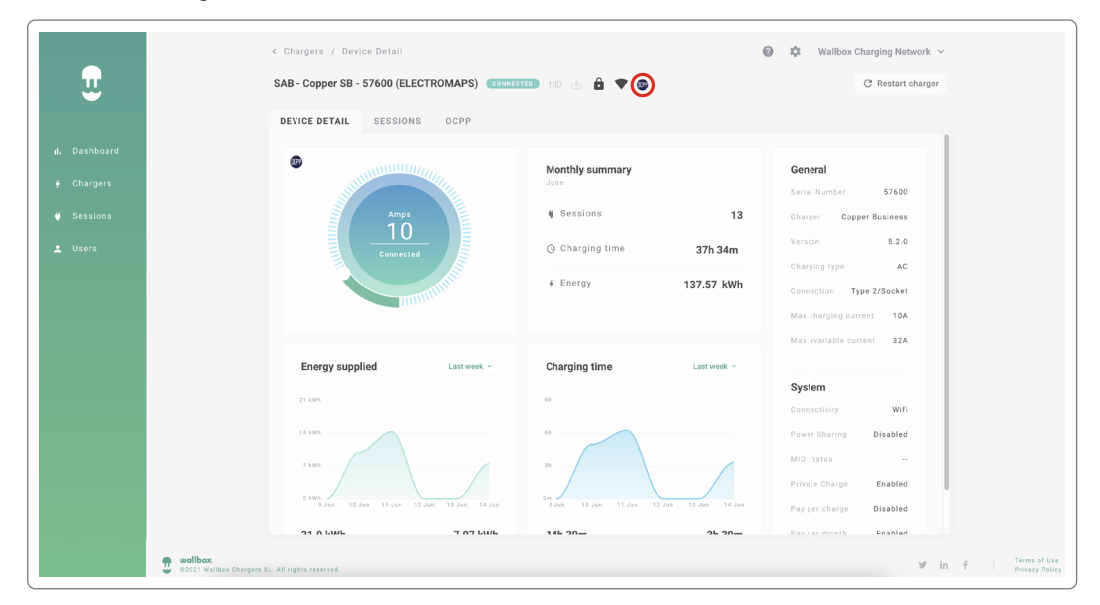

# 1. OCPP a ligar.

#### Dados dos carregadores

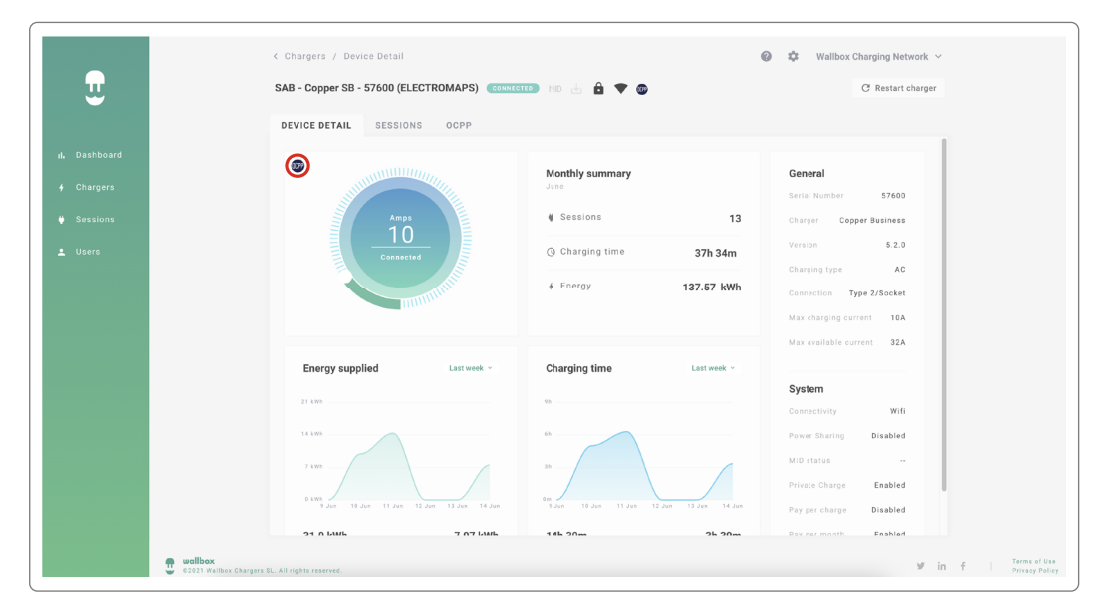

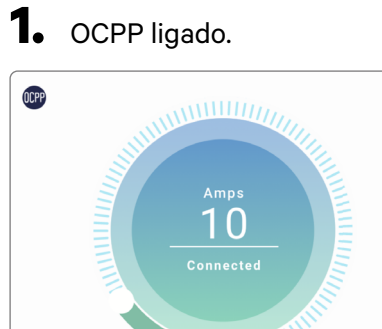

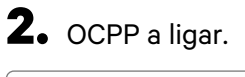

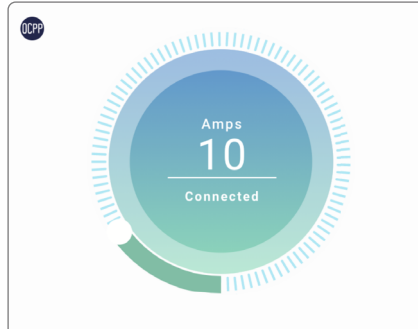

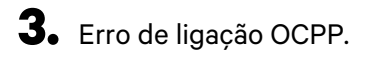

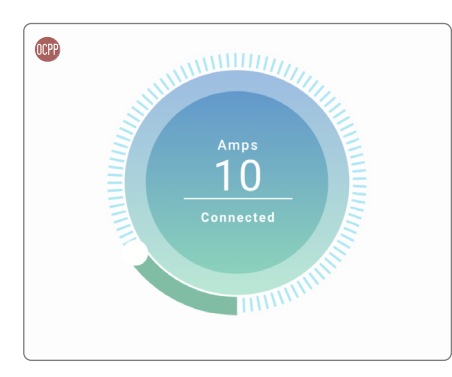

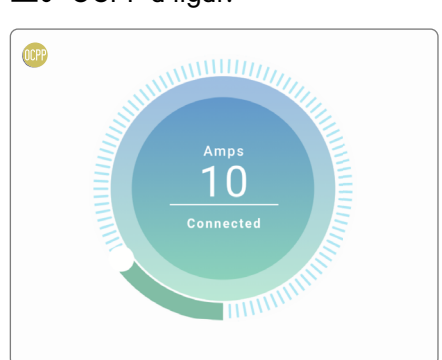

## HMI

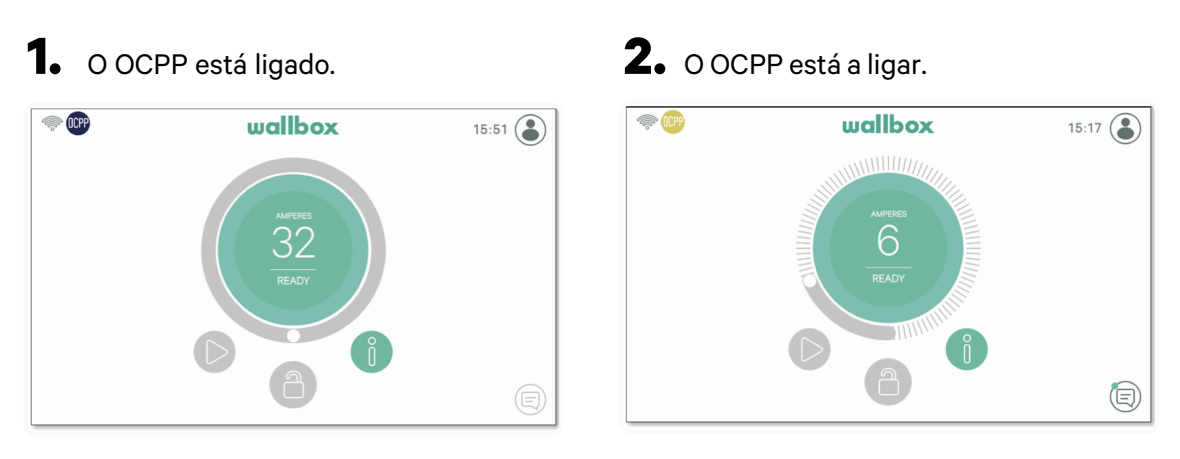

**3.** O ecrã OCPP não pode estabelecer a ligação com o sistema central.

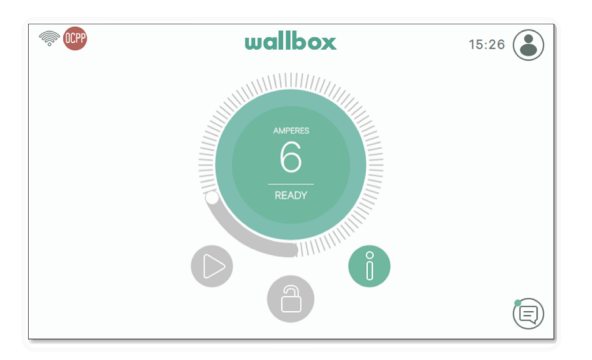

## **Funcionalidades do OCPP**

Copper SB, Pulsar Plus, Pulsar Plus N A e Commander 2 implementam as funções OCPP 1.6 j abaixo, conforme descrito na especificação "OCPP 1.6 Edition 2":

- Core profile
- Local Authorization managment
- Remote trigger
- Smart charging

• Remote firmware update

## Como utilizar o carregador

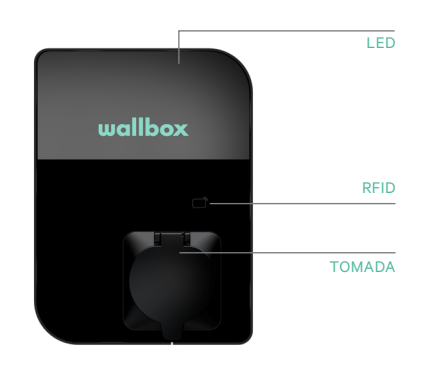

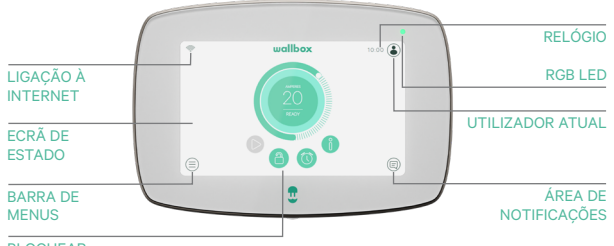

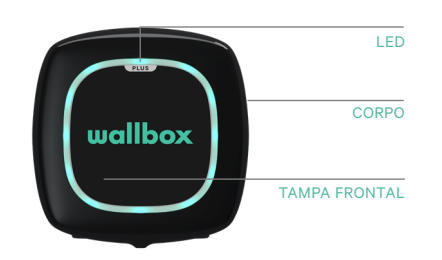

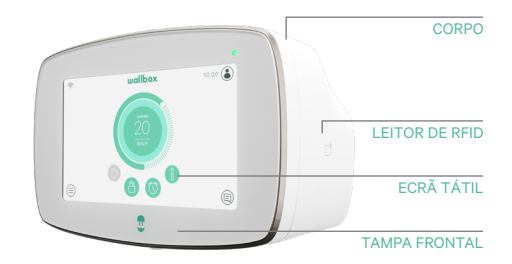

BLOQUEAR

| Action                                                                                                    | Copper SB  | Pulsar Plus | Commander 2 |
|----------------------------------------------------------------------------------------------------|------------|-------------|-------------|
| O ponto de carregamento será<br>bloqueado enquanto estiver<br>disponível.                                 |            |             |             |
| Mostra o seu cartão RFID autorizado<br>ao leitor RFID ou desbloquea o<br>carregador com o aplicativo CPO. | /App       | Арр         | /App        |
| Quando autorizado, o carregador<br>desbloqueia.                                                           | $\bigcirc$ |             |             |
| Ligue o seu cabo de VE ao<br>ponto de carregamento.                                                       |            | N/A         | N/A         |
| Ligue o seu cabo de VE ao EV.                                                                             |            |             |             |
| O processo de carregamento<br>irá começar.                                                                |            |             |             |
| 6. Utilize o mesmo cartão<br>RFID para parar o processo de<br>carregamento.                               |            |             |             |
| Desligue o seu cabo de VE<br>do ponto de carregamento e<br>do EV.                                         |            |             |             |

Nota: Poderão ser definidos outros procedimentos por parte do seu operador de ponto de carregamento. O UID Mifare deve ser introduzido na lista segura de autorização do sistema central como "little-endian" e sem separadores.

#### **OCPP e myWallbox**

Para se manterem em conformidade com a especificação OCPP, algumas funcionalidades da Wallbox não estão disponíveis quando o OCPP está ativado. As funcionalidades que não geram conflitos continuarão sempre disponíveis na aplicação e no portal myWallbox.

A nuvem myWallbox irá continuar a reunir todas as informações relativas ao estado e à utilização do ponto de carregamento, para um serviço pós-venda mais rápido e eficiente, bem como para gerir as atualizações remotas do ponto de carregamento.

As funcionalidades Wallbox não estão disponíveis quando o OCPP está ativado:

Algumas das funcionalidades myWallbox continuarão disponíveis quando o OCPP está ativado. Podem ser realizadas pelo operador do ponto de carregamento (CPO) através da aplicação ou do portal myWallbox:

- Monitorização do estado do carregador
- Sessões anónimas de carregamento
- Definir partilha de energia
- Definir Power Boost
- Definir medidor MID
- Definir o limite atual
- Atualizar o software do carregador
- Reiniciar (reinício do carregador)
- Restaurar (predefinições de fábrica)
- Definir agendamentos de carregamento
- Definir sistema terra TN/TT

Nota: Estes recursos não estarão disponíveis se a ligação de rede estiver numa VPN.

**Nota:** As funcionalidades da Wallbox permanecerão disponíveis de acordo com o seu plano myWallbox: "Basic", "Standard" e "Business".

## App myWallbox

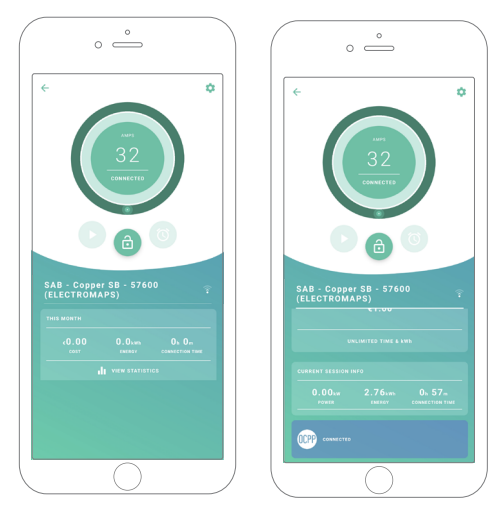

**1.** Os ecrãs de estado do carregador para OCPP não ativado e ativado.

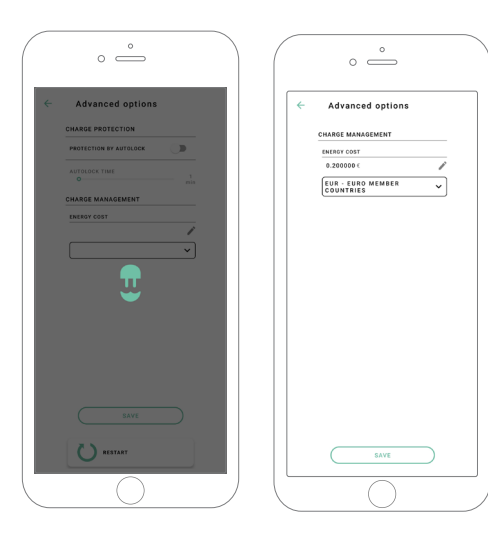

2. Configuração de opções avançadas.

#### Compatibilidade com as funcionalidades OCPP e myWallbox

#### Portal myWallbox

**1.** Os ecrãs de estado do carregador para OCPP não ativado e ativado.

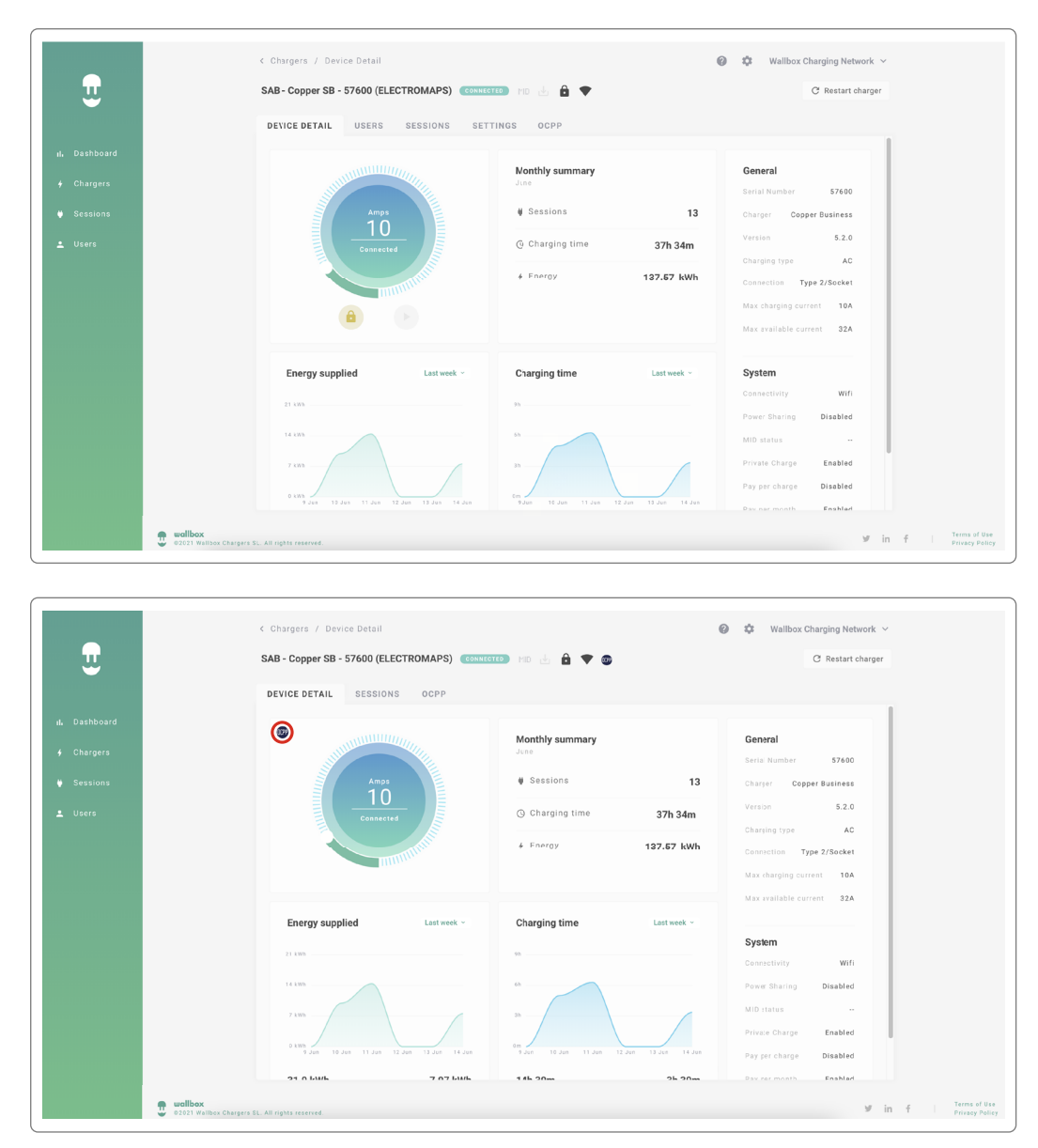

Consulte as perguntas frequentes em: https://support.wallbox.com/article-tags/faqs/

## Compatibilidade com as funcionalidades **OCPP e myWallbox**

#### HMI

1. O comportamento HMI quando o OCPP está desativado.

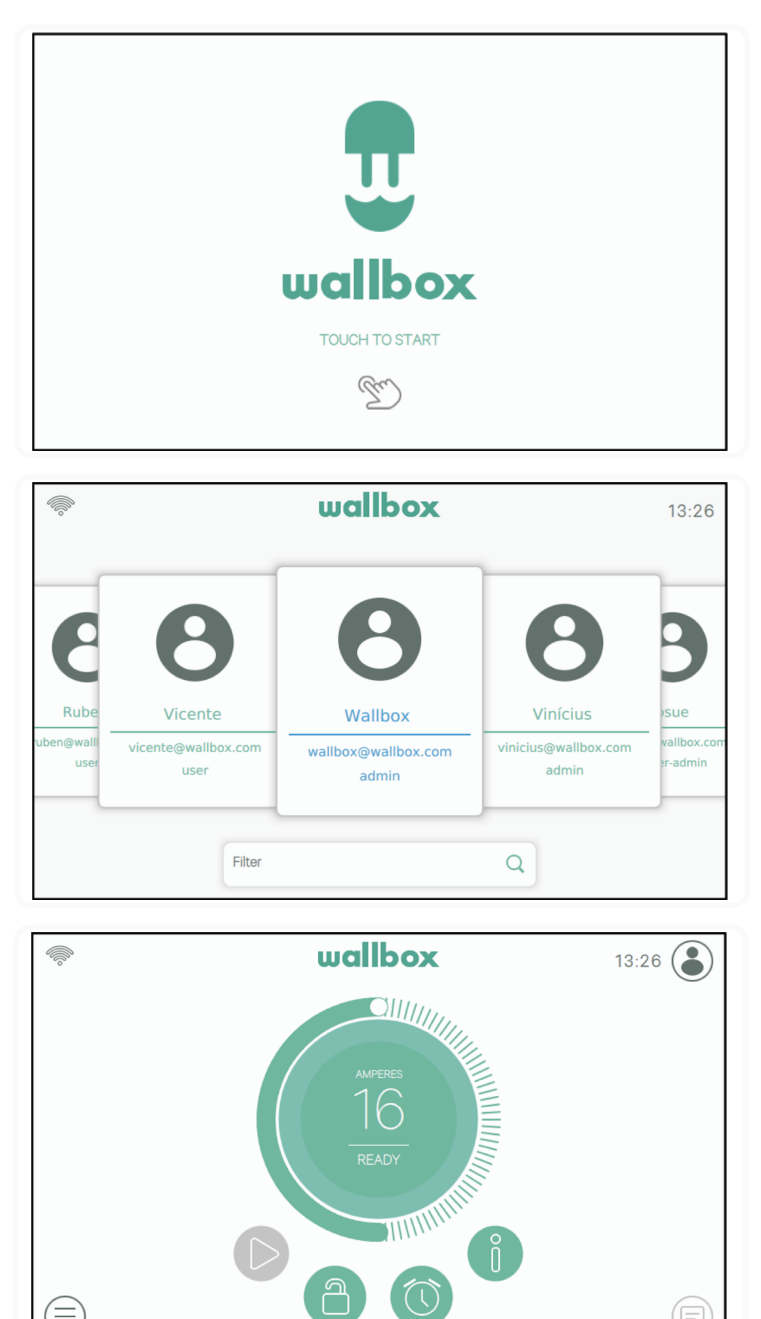

 $\equiv$ 

#### Compatibilidade com as funcionalidades OCPP e myWallbox

#### HMI

**2.** O comportamento HMI quando o OCPP está ativado O utilizador final poderá desbloquear o carregador ao:

- Usar o RFID.
- Introduzir o código PIN, clicando no ícone Utilizador.

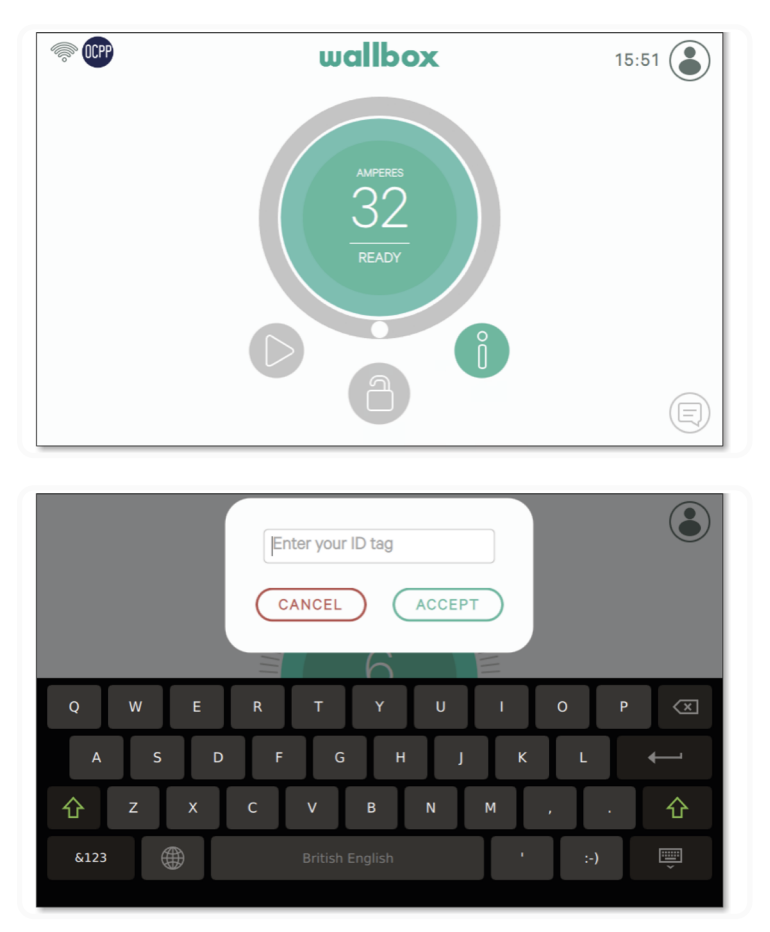

#### AuthEnabled

Sempre que o operador do ponto de carregamento tenha definido o AuthEnabled no sistema central, o carregador não voltará a necessitar de autorização, pelo que a identificação através do cartão RFID ou PIN (apenas Commander 2) será desativada. Ao ligar a pistola EV, o carregador irá iniciar o carregamento de acordo com a solicitação do carro.

Quando o AuthEnabled está definido para Verdadeiro o LED / Halo: Amarelo enquanto o estado for "disponível".

#### Ligação a myWallbox num cenário de VPN

Para manter todas as funcionalidades do myWallbox disponíveis num cenário de VPN, incluindo, entre outros, diagnósticos e atualizações de software remoto, o CPO DEVE permitir a ligação do carregador ao myWallbox Nuvem por abertura:

- Domínios: \*.wall-box.com
- Portas: 443 e 80
- Acesso: Saída

#### Resolução de problemas

#### O estado da ligação OCPP continua como "A ligar"

Verifique o estado da ligação à rede e a configuração dos parâmetros OCPP.

#### Não consigo iniciar um novo carregamento

Verifique o estado da ligação OCPP, a autorização RFID e a disponibilidade do ponto de carregamento junto do seu operador de ponto de carregamento.

#### Não consigo desbloquear o carregador com o cartão RFID

Verifique o código RFID. Quando o OCPP está ativo, o RFID UID é lido por ordem crescente, hexadecimal, sem separadores.

#### Serviço

#### Precisa de mais ajuda? Contacte-nos:

| België/Belgique                | France                      | Norge            | Schweiz/Suisse   |
|--------------------------------|-----------------------------|------------------|------------------|
| +32 2 808 88 28                | +33 1 76 46 09 15           | +47 51 74 20 00  | +41 43 508 06 75 |
| Danmark                        | <b>Ireland</b>              | <b>Portugal</b>  | Sverige          |
| +45 89 87 87 15                | +353 14 854 347             | +351 308 801 440 | +46 852503203    |
|                                | 1. P                        | Örtemisk         |                  |
| Deutschland<br>+49 69 96759775 | Italia<br>+39 011 1962 2461 | +43 720882116    | +44 20 3318 3779 |

service@wallbox.com